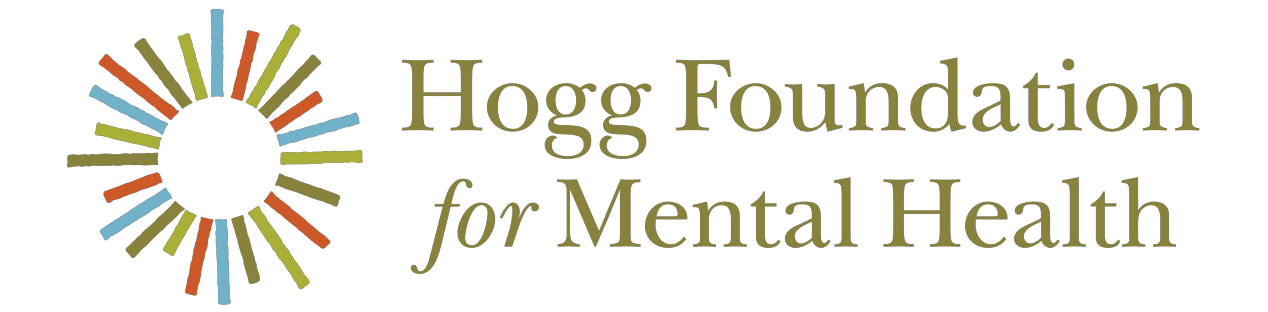

### Applying for Funding in Fluxx

### Quick Start Instructions

### GETTING STARTED

- The Hogg Foundation Fluxx Grant Portal is optimized for use with Chrome or Safari browsers and using another browser may cause technical issues. We recommend contacting your IT department to install one of the recommended browsers if it is not currently available to you.
- Please be aware that there is a 30-minute inactivity time-out when using the site. Save often!

### SIGN-IN PAGE

- New users should visit the <u>Hogg</u> <u>Foundation Fluxx Grant Portal</u> to create an account.
- Click the "Create an account now" button on the right side of the login screen to register.
   Within five days, you will receive a username and password to login to the Grantee Portal.
- If you believe you have registered and cannot remember your password or receive an "Invalid Login" message, please click the "Reset or create password" on the left side of the login screen to receive your new password.

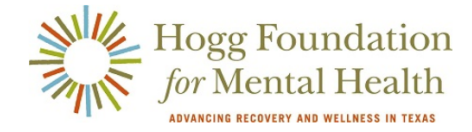

Welcome to the Hogg Foundation Grant Portal

| • | Login Now:               |                              |  |  |
|---|--------------------------|------------------------------|--|--|
|   | Username                 |                              |  |  |
|   | Password                 |                              |  |  |
|   | Sign in                  | If you do not remember or do |  |  |
|   | Reset or create password | not know your password, yo   |  |  |
|   |                          | may reset it.                |  |  |

### Technical Note: This portal is optimized for use with Chrome or Safari browsers.

If you are using another browser, you may experience technical issues. If so, we recommend you contact your IT department to install one of the recommended browsers.

If you are a new user, please register by clicking on the "Create an Account Now" button.

If you are a reviewer or have applied to Hogg Foundation in the past, you do not need to create a new user account. Please log in with the credentials you were provided during initial registration. If you cannot remember your password, please click the "Reset or create password" link to the left to receive your new password. Note: passwords must contain uppercase, lowercase, and numerals, as well as be a minimum of 12 characters.

Learning the Fluxx System as a Grantee user?

Click the Create an account now button to register. You will receive a username and password to login to the Grantee Portal within five days.

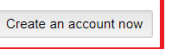

If you do not have an account, you may create one by clicking here and completing the form.

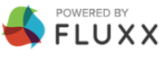

### HOME PAGE

- When you log in to the Fluxx portal, the grantee home screen will open. The home screen contains an overview of each section listed in the lefthand navigation section.
- Select "Start Application" from the left-hand menu to begin your application.

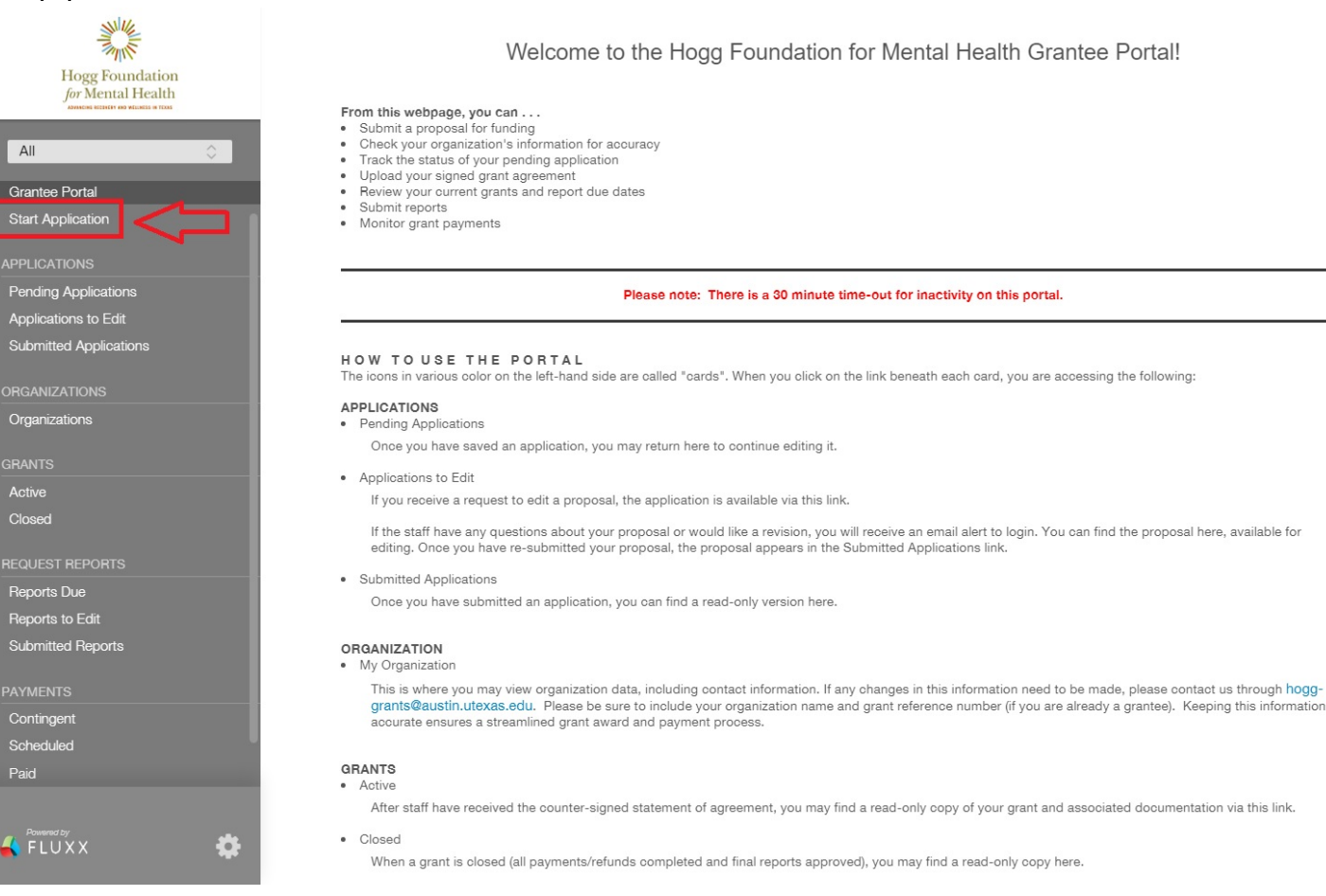

### **BEGIN YOUR APPLICATION**

 Select the appropriate application link to the grant for which you are applying listed under one of the four headings: Letters of Interest, Request for Proposals, Request for Applications, or Scholarships and Fellowships.

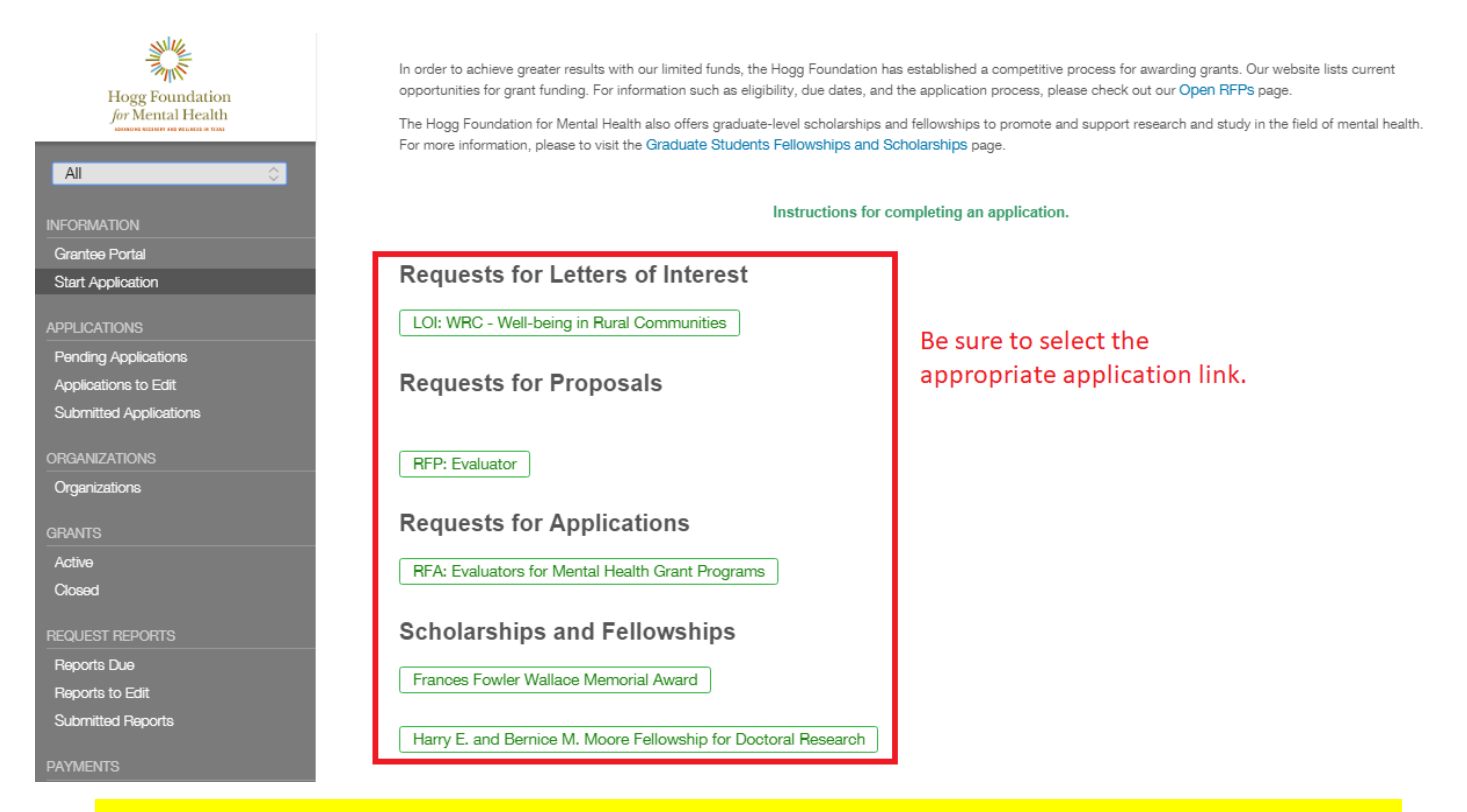

There is a 30-minute time-out for inactivity on the Fluxx portal. Remember to SAVE often!

# FILLING OUT AN APPLICATION

### What is needed to apply:

- Organization Details including location, primary point of contact and federal tax ID #
- Project details including community need, demographics, goals and activities
- Applicant's Background and Ability to Complete Project Goals
- Letter of Approval to Submit Proposal
- Letters of Support from Partner
- IRS Letter of Determination

| ▼ Organization D                                     | Check for accuracy                                         |                                                                                                    |
|------------------------------------------------------|------------------------------------------------------------|----------------------------------------------------------------------------------------------------|
| Organization                                         | Test Organization                                          | Add New                                                                                                    |
| Location                                             | Test Organization - headquarters                           |                                                                                                    |
| Primary Point of<br>Contact (PPOC)                   |                                                            | Add New Use only if contact is not listed in the drop-down<br>and does not need access to the application/grant |
| Authorized<br>Organizational<br>Representative (AOR) | -                                                          | Add New                                                                                                    |
| Financial Officer (FO)                               | •                                                          | Add New                                                                                                    |
| Grant Liaison (GL)                                   | •                                                          | Add New                                                                                                    |
| Board Chair (BC) or<br>Second Signatory              |                                                            |                                                                                                    |
| All the above contacts v                             | will be notified in the case of an award or de             | nial.                                                                                                    |
| Primary Point of Conta<br>for supervising the prop   | act (PPOC) (Program Director/Lead, Pre-Aw<br>osed project. | ard Specialist, Principal Investigator): The person who can negotiate agreement and/or is responsible           |
| Authorized Organization                              | onal Representative (AOR) (Signature Auth                  | ority, Board Chair, Office of Sponsored Projects, CEO): The person who can legally sign contracts for           |
| Financial Officer (FO),                              | (Post-Award Accountant): The person respo                  | insible for the proposed budget and fiscal reports for the proposed project.                                    |
| Grant Liaison (GL): The                              | person responsible for the on-line submiss                 | ion of narrative and fiscal reports for the proposed project.                                                   |
|                                                      |                                                            | Cancel                                                                                                    |

**Remember to SAVE your application regularly!** 

## FILLING OUT AN APPLICATION

- Scroll down to complete the Proposal Narrative section.
- Continue scrolling to complete the remaining application questions.
- List all key staff: Press the green "+" to the right of the "Key Project Staff" heading to add new project staff members.

### Proposal Narrative

Community Need and Demographics

Applicants should describe the community and its needs, including: 1) population or audience who will benefit from this grant, including race and ethnicity; 2) socioeconomic status; 3) geographic area (e.g., city, zip codes, neighborhoods, etc.); 4) needs, challenges, and opportunities to be addressed in this project; 5) data sources for relevant facts and information that support the project.

T: B / <u>⊔</u> S S' S, ≔ **≓** 

Project Goals

Applicants should describe the main purpose of their project, including: 1) goals of the project and 2) strategies or methods that will be used to achieve the goals.

|  | 5 |
|--|---|
|  | 5 |

### Project Description and Activities

Applicants should describe how they intend to accomplish the goals of the project, including: 1) specific activities (including type, frequency) to be conducted during the grant term; 2) how the activities will advance the strategies and goals; 3) key potential partners and individuals responsible for carrying out the activities.

| T | в | i | <u>u</u> | ÷ | S1 | S, | := | Ŧ | 5 | Ç |
|---|---|---|----------|---|----|----|----|---|---|---|
|   |   |   |          |   |    |    |    |   |   |   |
|   |   |   |          |   |    |    |    |   |   |   |

Applicant Background and Ability to Complete Project Goals

Applicants should describe their mission and vision and how it aligns with the goals of the grant, including: 1) applicant's interest in or experience with mental health; 2) applicant 's internal support for the project, including leadership; 3) history of relevant programs and accomplishments; 4) relevant community involvement; 5) history of population served or impacted.

| $T \hat{:}$ | в | i | <u>u</u> | ÷ | S1 | S, | := | Ŧ | 5 | Ç |
|-------------|---|---|----------|---|----|----|----|---|---|---|
|             |   |   |          |   |    |    |    |   |   |   |
|             |   |   |          |   |    |    |    |   |   |   |

### Proposed Staff

List all key project staff, including employees, potential contractors, and potential consultants who will be involved in this grant project by clicking the green "plus" button on the right-hand side of the screen. Resumes and/or job descriptions will be uploaded into the Documents section below.

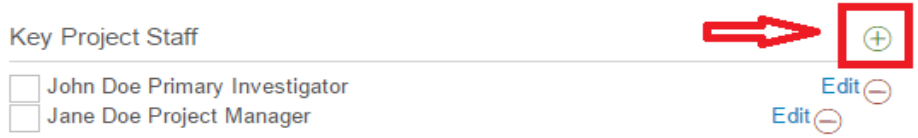

### **REQUIRED DOCUMENTS**

- Upload the required Application Documents and Organizational Fiscal Documents listed under "Additional Proposal Requirements."
- Required documents vary by funding opportunity so please be sure to review the list carefully.
- Standard templates are available for download within the application.
- Press the green "+" to the right of the Documents heading or Organizational Documents heading to add the respective files.

| Application Documentation                                                                                                    |                                                                                                    |                            |  |  |  |  |  |  |
|----------------------------------------------------------------------------------------------------|----------------------------------------------------------------------------------------------------|----------------------------|--|--|--|--|--|--|
| <ul> <li>Additional Proposal Require</li> </ul>                                                                                                    | ments                                                                                                    |                            |  |  |  |  |  |  |
| The following is a list of required docu file, please refer to the RFP.                                                                                                    | ments that must be added to the Documents section below. For further explanation of what                                                               | should be included in each |  |  |  |  |  |  |
| Required Document                                                                                                    | Instructions                                                                                                    | Required Format            |  |  |  |  |  |  |
| Letter of Approval to Submit Proposal                                                                                                    | Organization completes; applicant uploads                                                                                                    | PDF                        |  |  |  |  |  |  |
| Letters of Support from Key Potential Partn                                                                                                    | If a university, this must be written/signed by your university's grant office (e.g. Office of Sponsored F<br>ers Partner completes; applicant uploads | Projects)<br>PDF           |  |  |  |  |  |  |
|                                                                                                    | Documents                                                                                                    | <b>(</b>                   |  |  |  |  |  |  |
|                                                                                                    |                                                                                                    |                            |  |  |  |  |  |  |
|                                                                                                    |                                                                                                    |                            |  |  |  |  |  |  |
| ▼ Fiscal Documents                                                                                                    |                                                                                                    |                            |  |  |  |  |  |  |
| Applicants must submit the following fiscal documents to assist the foundation in assessing the organization's fiscal soundness. They must be uploaded in the Fiscal Documents Folder below. (The foundation may request additional fiscal documents when reviewing proposals.) |                                                                                                    |                            |  |  |  |  |  |  |
| Please be aware that applicants may not                                                                                                    | delete files in this section once uploaded; please contact Hogg-Grants@austin.utexas.edu for ass                                                       | istance.                   |  |  |  |  |  |  |
| Required Document                                                                                                    | Requir                                                                                                    | red Format                 |  |  |  |  |  |  |
| IRS letter of determination of 501(c)(3) statu                                                                                                    | is or tax-exempt status PDF                                                                                                    |                            |  |  |  |  |  |  |
|                                                                                                    | Fiscal Documents                                                                                                    | $\oplus$                   |  |  |  |  |  |  |
|                                                                                                    |                                                                                                    |                            |  |  |  |  |  |  |

### REQUIRED DOCUMENTS

Note: Each document must be properly identified from the drop-down menu as the required document type while uploading – i.e., approval to submit proposal be uploaded as "Letter of Approval to Submit Proposal;" letters of support must be uploaded as "Letters of Support from Key Potential Partners;" etc.

### You will not be able to submit your application if the required documents are not properly identified.

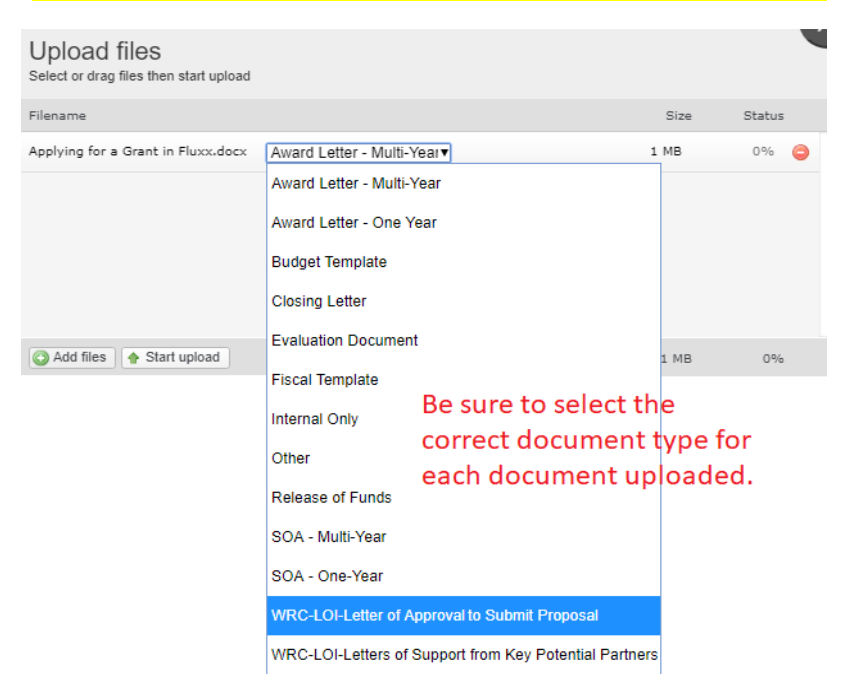

## SUBMITTING AN APPLICATION

- You may save edits to an un-submitted application and return to finish it at a later time.
- To access saved application drafts select "Pending Applications" from the left-hand menu of the grantee home screen. Select the draft to enable editing.
- Press "Edit" at the top right-hand corner of the application screen to enable editing.
- When finished, press "Submit" at the bottom right-hand corner of the application screen once the application is complete. Leave the pop-up "Note" empty.
- Please note: once your application is submitted, you cannot retrieve it to make changes or edits. If you have concerns after submitting please contact <u>hogg-</u> <u>grants@austin.utexas.edu</u>.

|                                                | (Search                            | Edit                                                                                                    |                                                                                                    |  |  |
|------------------------------------------------|------------------------------------|----------------------------------------------------------------------------------------------------|----------------------------------------------------------------------------------------------------|--|--|
| Hogg Foundation<br>for Mental Health           | Test Organization<br>Status; Draft | Save                                                                                                    | frequently during application process                                                                                                    |  |  |
| Test Organization                              |                                    | Applicant: Please be sure to visit the FAQ for this<br>Open RFPs page (http://hogg.utexas.edu/for-grantees | s RFP. You may reach the FAQ by clicking on the appropriate RFP link on our<br>grantseekers/open-rfps) and scrolling to the bottom of the page. |  |  |
| INFORMATION<br>Graptice Portal                 |                                    | RFP                                                                                                    | Template: Application Title                                                                                                    |  |  |
| Start Application                              |                                    | Status                                                                                                    | Draft                                                                                                    |  |  |
| APPLICATIONS<br>Pending Applications           | <=                                 |                                                                                                    |                                                                                                    |  |  |
| Applications to Edit<br>Submitted Applications |                                    | <ul> <li>Organization Details</li> </ul>                                                                   |                                                                                                    |  |  |
| ORGANIZATIONS                                  |                                    | Organization:                                                                                              | Test Organization                                                                                                    |  |  |
| Organizations                                  |                                    | Primary Point of Contact (PPOC)                                                                            | Test Grantee                                                                                                    |  |  |
| GRANTS<br>Active                               |                                    | Authorized Organizational Representative (AOR) -<br>Signatory:                                             |                                                                                                    |  |  |
| Closed                                         |                                    | Financial Officer (FO)                                                                                     |                                                                                                    |  |  |
| REQUEST REPORTS<br>Reports Due                 |                                    | Grant Liaison (GL)                                                                                         |                                                                                                    |  |  |
| Reports to Edit<br>Submitted Reports           |                                    | Second Signatory (SS)                                                                                      |                                                                                                    |  |  |
| PAYMENTS<br>Contingent                         |                                    | Primary Point of Contact (PPOC) (Program Director/Lead, Pre-<br>for supervising the proposed project.      | Award Specialist, Principal Investigator): The person who can negotiate agreement and/or is responsible                                         |  |  |
| Scheduled<br>Paid                              |                                    | Authorized Organizational Representative (AOR) (Signature A the organization.                              | uthority, Board Chair, Office of Sponsored Projects, CEO): The person who can legally sign contracts for                                        |  |  |
| Refunded                                       |                                    | Financial Officer (FO), (Post-Award Accountant): The person re-                                            | sponsible for the proposed budget and fiscal reports for the proposed project.                                                                  |  |  |
|                                                |                                    | Grant Liaison (GL): The person responsible for the on-line subm                                            | nission of narrative and fiscal reports for the proposed project.                                                                               |  |  |
|                                                |                                    | Second Signatory (SS): The person who is authorized to co-sig                                              | gn the Statement of Agreement.                                                                                                    |  |  |
| 🕌 FLUXX 🌼                                      | 📢 1-1 of 1 🕨                       |                                                                                                    | Submit                                                                                                    |  |  |

### STEPS AFTER SUBMISSION

• Once submitted, select "Submitted Applications" from the left-hand menu of the grantee home screen to see the status of an application.

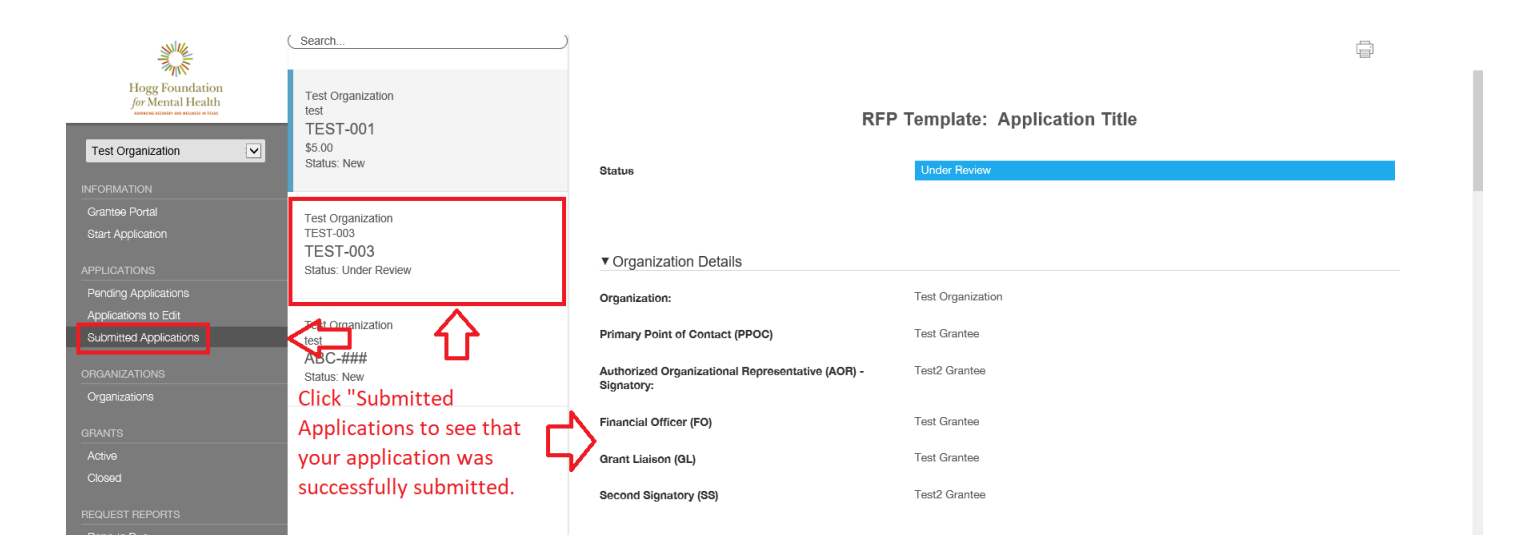

There is a 30-minute time-out for inactivity on the Fluxx portal. Remember to SAVE often!

### QUESTIONS?

Phone: 512-475-7089

Email: hogg-grants@austin.utexas.edu

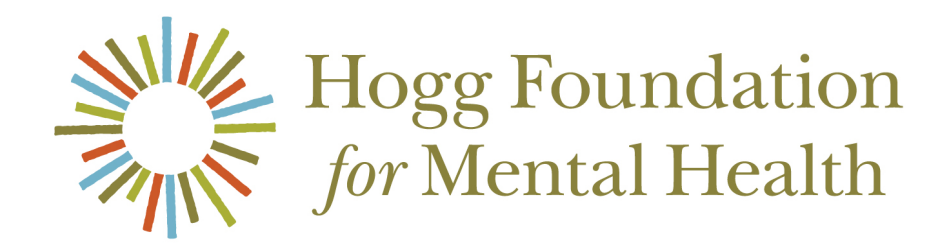